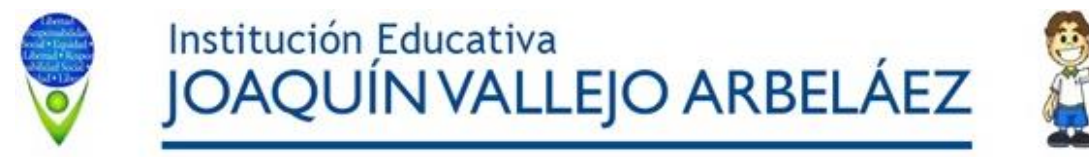

| TALLER DE: <b>PROFUNDIZACIÓN</b> | ASIGNATURA: TECNOLOGÍA                     | DOCENTE: ARIEL VERGARA                     |
|----------------------------------|--------------------------------------------|--------------------------------------------|
| GRADO: 7°                        | PERÍODO: 1 - SEMANA: 9 - FECHA: 18/03/2020 | TEMA: Formato y estilos de presentación de |
|                                  |                                            | trabajos escritos digitales.               |

### INDICADOR DE DESEMPEÑO:

Descripción y utilización del entorno gráfico y de las herramientas del procesador de textos Word para la creación de documentos digitales mediante del uso del teclado y el mouse, participando de forma activa en la presentación de trabajos escritos.

#### **OBJETIVO DE CLASE:**

Aprender es estilos de presentación de documentos digitales de acuerdo a las normas de presentación de trabajos escritos.

| TEMAS                               | ACTIVIDADES A DESARROLLAR                                                                                                    |
|-------------------------------------|----------------------------------------------------------------------------------------------------|
| 1. Formatos de textos               | 1. Taller de aplicación de formato de texto.                                                                                                    |
| 2. Numeración y Viñetas             | 2. Taller de aplicación de numeración y viñetas en listas de texto.                                                                                                    |
| CRITERIOS DE EVALUACIÓN             | El estudiante debe <b>presentar</b> los Talleres desarrollados en el procesador de texto Word y enviarlo en la Carpeta personal de drive de sus correos instituciones asignados a cada uno. |
| PRODUCTO O EVIDENCIA DE APRENDIZAJE | El estudiante debe presentar el Taller desarrollado…                                                                                                    |

#### **REFERENCIAS:**

Formato de texto: <u>https://www.youtube.com/watch?v=5BvyrAfAAS8</u> https://edu.gcfglobal.org/es/microsoft-word-2010/dar-formato-al-texto-en-word-2010/1/

http://platea.pntic.mec.es/vgonzale/rtac\_01/edicion\_pag\_web/Mi%20primer%20web/Ayuda/Formato%20de%20texto.htm

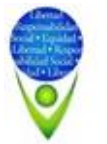

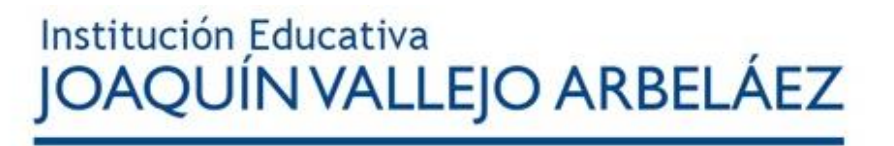

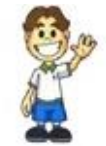

- Sangrías, bordes y sombreado:
- https://www.youtube.com/watch?v=IJAsv8NcRKc
- https://www.youtube.com/watch?v=JRHxbsMNA6g
- https://www.youtube.com/watch?v=bXT3ALVm7y0
- https://www.laprofedeoffice.org/tema-9-formato-avanzados/9-5-bordes-y-sombreados
- Numeración y viñetas:
- https://cienporcienoffice.wordpress.com/2013/09/04/numeracion-y-vinetas/
- http://formacion.intef.es/pluginfile.php/42820/mod\_imscp/content/1/numeracin\_y\_vietas.html
- http://www.ite.educacion.es/formacion/materiales/43/cd/modulo\_8/numeracin\_y\_vietas.html
- http://ingeniotecno.blogspot.com/2017/09/numeracion-y-vinetas.html
- https://www.youtube.com/watch?v=07E0RoOCHLo
- https://www.youtube.com/watch?v=XWX7IhOmhfk

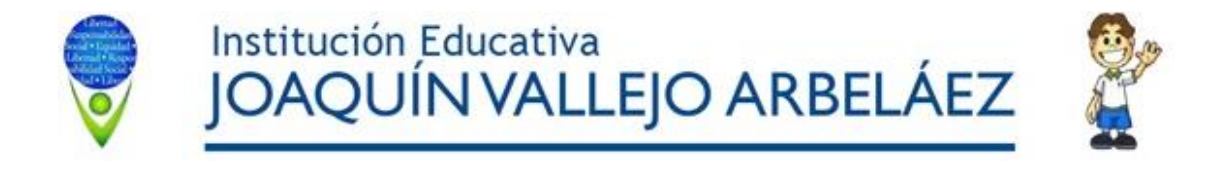

# TALLER DE PROFUNDIZACIÓN DE INFORMÁTICA No. 1

El siguiente taller tendrá como objetivo afianzar (reforzar) los conocimientos de acuerdo a los temas vistos en clase, usted de **manera personal** debe **resolverlo** o **desarrollarlo** en el procesador de texto **Word**. El trabajo debe tener una **PORTADA** como presentación del mismo. Recuerde que una portada va en una sóla página, además debe colocar el **título** de la pregunta, los que están entre paréntesis, con su respectivo el numero de la pregunta.

# FORMATO DE TEXTO, SANGRÍAS, Y BORDES Y SOMBREADO

- 1. Describa brevemente el concepto de Formato de texto en Word (Concepto de formato de texto).
- 2. Haga una lista de por lo menos 10 formatos de texto que se aplican en Word (Lista de formatos de texto en Word).
- 3. Describa los pasos correctos (cómo se hace) de por lo menos 5 tipos de formatos de la lista del punto 2 (Pasos para aplicar formatos de textos).
- 4. Escriba el nombre de las teclas y combinaciones de teclas para hacer las siguientes acciones en Word (Atajos de teclas en Word).
  - a. Poner un texto en negrita
  - **b.** Poner un texto en Subrayado
  - c. Poner un texto en Cursiva
  - **d.** Seleccionar todo un texto de un documento.
  - e. Centrar un texto.
  - f. Justificar un texto.

- g. Poner espaciado doble entre líneas a un texto.
- h. Cambiar mayúscula a minúscula y viceversa.
- i. Borrar un texto a la izquierda del cursor.
- **j.** Borrar un texto a la derecha del cursor.
- **k.** Deshacer cambios a un documento.

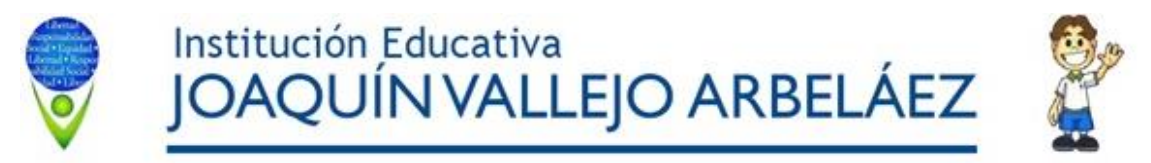

5. Copie y pegue el siguiente texto en una página siguiente (Formato de texto, sangrías y bordes y sombreado):

Se sentaban en taburetes alrededor del fuego, fascinados por la abombada caldera, ambos absortos, aunque por motivos bien diferentes. Baldini gozaba viendo las brasas del fuego y el rojo cimbreante de las llamas y el cobre y le gustaba oír el crujido de la leña encendida y el gorgoteo del alambique, porque era como volver al pasado. ¡Entonces sí que había de qué entusiasmarse! Iba a buscar una botella de vino a la tienda, porque el calor le daba sed, y beber vino también le recordaba el pasado. Y pronto empezaba a contar historias de antes, interminables. De la Guerra de Sucesión española, en la cual había participado, luchando contra los austríacos; de los camisards, a quienes había ayudado a hacer insegura la región de Cévennes; de la hija de un hugonote de Esterel, que se le había entregado, seducida por la fragancia del espliego; de un incendio forestal que había estado a punto de provocar y que se habría extendido por toda la Provenza, más de prisa que el amén en la iglesia, porque soplaba un furioso mistral; y también hablaba de las destilaciones, una y otra vez, de noche y a la intemperie, a la luz de la luna, con vino y el canto de las cigarras, y de una esencia de espliego que había destilado, tan fina y olorosa, que se la pesaron con plata; de su aprendizaje en Génova, de sus años de vagabundeo y de la ciudad de Grasse, donde había tantos perfumistas como zapateros en otros lugares, y tan ricos que vivían como príncipes en magníficas casas de terrazas y jardines sombreados y comedores revestidos de madera donde comían en platos de porcelana con cubiertos de oro, etcétera.

#### En el texto anterior copiado y pegado realiza las siguientes tareas:

Insertar una línea después de "entusiasmarse" e "interminables"

#### 1er párrafo:

Alineación justificada. Sangría Derecha 1,3 cm Sangría Primera línea: 1,5 cm. Bordes y sombreado: sombreado gris 25%

"Alrededor del fuego": Fuente: Efectos: Versales.

#### 2º párrafo:

Alineación: Centrada. Sangría Izquierda 2 cm. Sangría Derecha 1,3 cm. Bordes y sombreado: cuadro con sombra con estilo de línea doble **3º párrafo:** Alineación justificada. Sangría Primera línea: 1,5 cm. Interlineado: 1,5 Bordes y sombreado: cuadro personalizado, línea superior e inferior doble de 1 ½, línea izquierda y derecha de 3 pto, color automático, sombreado 25%.

Aplicar el estilo correspondiente en las palabras modificadas del texto.

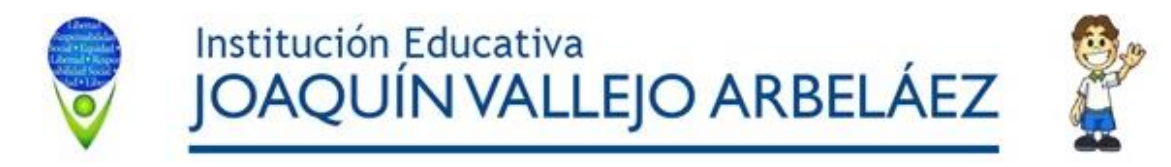

# TALLER DE PROFUNDIZACIÓN DE INFORMÁTICA No. 2

El siguiente taller tendrá como objetivo afianzar (reforzar) los conocimientos de acuerdo a los temas vistos en clase, usted de **manera personal** debe **resolverlo** o **desarrollarlo** en el procesador de texto **Word**. El trabajo debe tener una **PORTADA** como presentación del mismo. Recuerde que una portada va en una sola página, además debe colocar la pregunta.

### NUMERACIÓN Y VIÑETAS

- 1. Defina brevemente, en no mas de 3 renglones, cada uno los siguientes conceptos en Word:
  - a. Numeración
  - b. Viñetas.
- Se tiene una lista de artículos de útiles escolares en Word y se desea aplicarle ya sea viñetas o numeración. DESCRIBA los pasos correctos, para aplicar por separado la numeración y luego viñetas a lista escolar.
- 3. Copiar y pegar la siguiente lista y aplicar numeración y viñetas como se muestra en la imagen.
  - Introducción al programa
  - Utilidad del Procesador de Texto.
  - Entrar en Procesador de Texto.
  - Los elementos de la pantalla.
  - Barra de Título.
  - Barra de menús.
  - Barra de herramientas Estándar.
  - Barra de Formato.
  - Barra de Regla.
  - Barra de Estado.
  - Salir del programa.
  - Gestión de archivos
  - Guardar un documento nuevo.
  - Recuperar un archivo.
  - Guardar cambios.
  - Diferencias entre Guardar y Guardar como.
  - Formato del documento
  - Márgenes.
  - Interlineado.
  - Espacio entre párrafos.
  - Sangrías.
  - Sangría 1ª línea.
  - Sangría izquierda.
  - Sangría derecha.

# 1. Introducción al programa

- a) Utilidad del Procesador de Texto.
- b) Entrar en Procesador de Texto.
- c) Los elementos de la pantalla.
- Barra de Título.
- Barra de menús.
- Barra de herramientas Estándar.
- Barra de Formato.
- Barra de Regla.
- Barra de Estado.
- d) Salir del programa.

#### Gestión de archivos

- a) Guardar un documento nuevo.
- b) Recuperar un archivo.
- c) Guardar cambios.
- Diferencias entre Guardar y Guardar como.

#### 3. Formato del documento

- a) Márgenes.
- b) Interlineado.
- c) Espacio entre párrafos.
- d) Sangrías.
  - Sangría 1ª línea.
  - Sangría izquierda.
  - Sangría derecha.